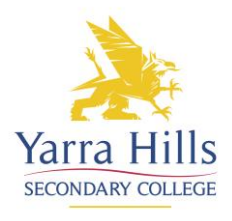

## **Compass Parent Guide**

## How to Book a Parent Teacher Interview

| <u>Step 1</u><br>Log in to the Compass<br>Parent Portal                                                                                                    |                                                                                     |                                                                                                    |                                                                                                    |                                                                    |                                                                                                    |
|----------------------------------------------------------------------------------------------------|-------------------------------------------------------------------------------------|----------------------------------------------------------------------------------------------------|----------------------------------------------------------------------------------------------------|--------------------------------------------------------------------|----------------------------------------------------------------------------------------------------|
| Step 2<br>Under each of your<br>students' profiles there<br>will be an option to<br>"Book Parent Teacher<br>Interview" Click on this<br>link<br>Note – you will need to<br>make separate<br>appointments for each of<br>your students |                                                                                     | <image/> <section-header><section-header><section-header><section-header><section-header><section-header><section-header><section-header><section-header><section-header><section-header><section-header><section-header></section-header></section-header></section-header></section-header></section-header></section-header></section-header></section-header></section-header></section-header></section-header></section-header></section-header> | <section-header><section-header><section-header><section-header><section-header><section-header><text><text><text><text><text><text><text></text></text></text></text></text></text></text></section-header></section-header></section-header></section-header></section-header></section-header> | Even                                                               | Name       Image: State State Sta |
| Step 3<br>You will be taken to the<br>Conference Booking<br>page.<br>Select the time slot you<br>would like to book<br>appointments in by<br>clicking on the link                                                                     | Confere Please select the Available events Fund Parent/Teache Parenty Cangains Solo | Proce Bookings event to manage your bookings.  V/Student Conference Session 1 (12.00 - 2.30)  V/Student Conference Session 2 (1.00 - 5.30)  V/Student Conference Session 3 (6.00 - 8.00)  Set Meeoper #2 / 1515385 / (W/#118)                                                                                                    | Student<br>Student's<br>name                                                                                                    | Status<br>Open for booking<br>Open for booking<br>Open for booking | Conference Bookings Conference Bookings Home Conference Bookings Home                                                                                                    |

## <u>Step 4</u>

You will now be taken to the booking page and can make bookings for available time slots with teachers

Familiarise yourself with how this page operates

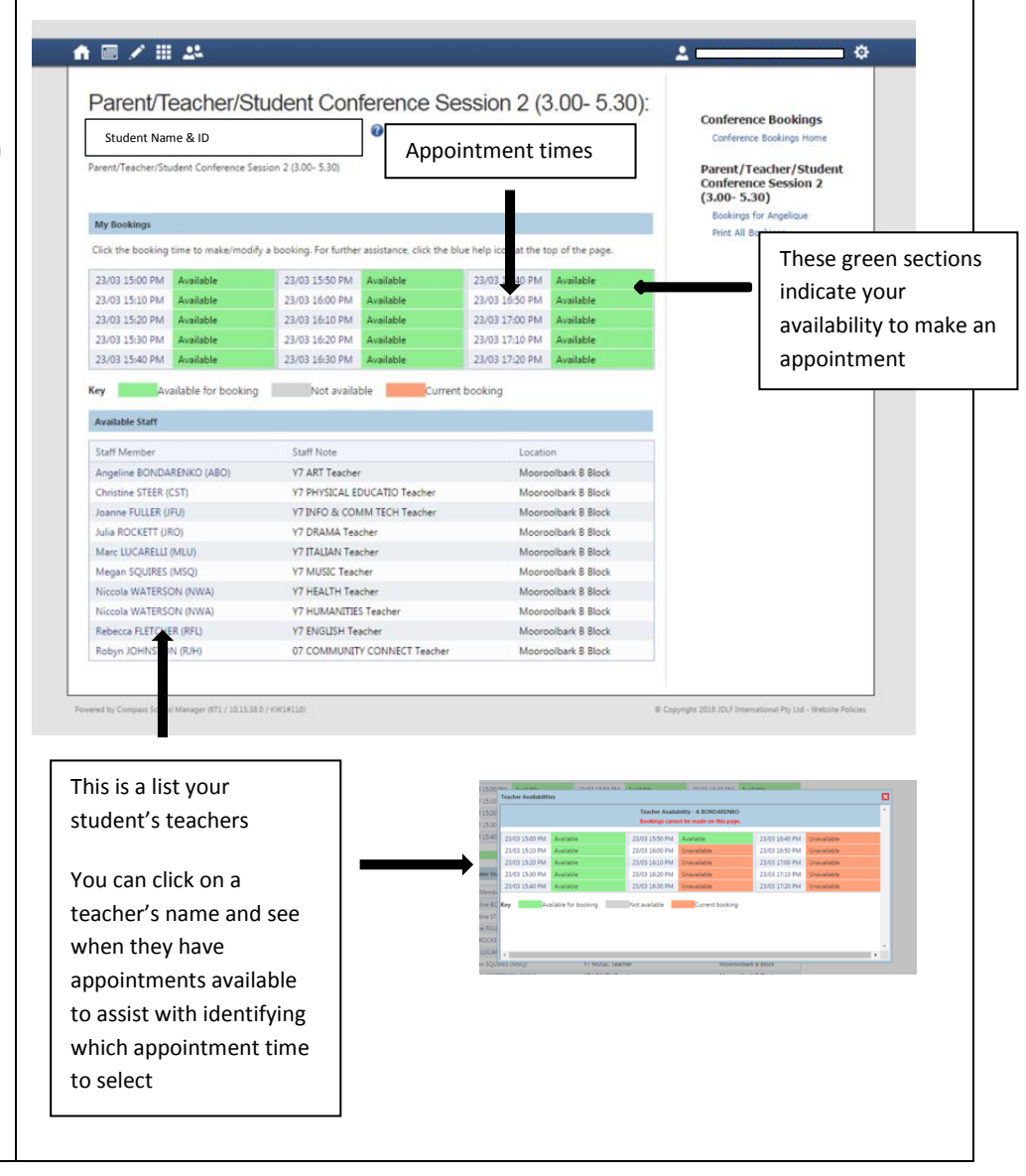

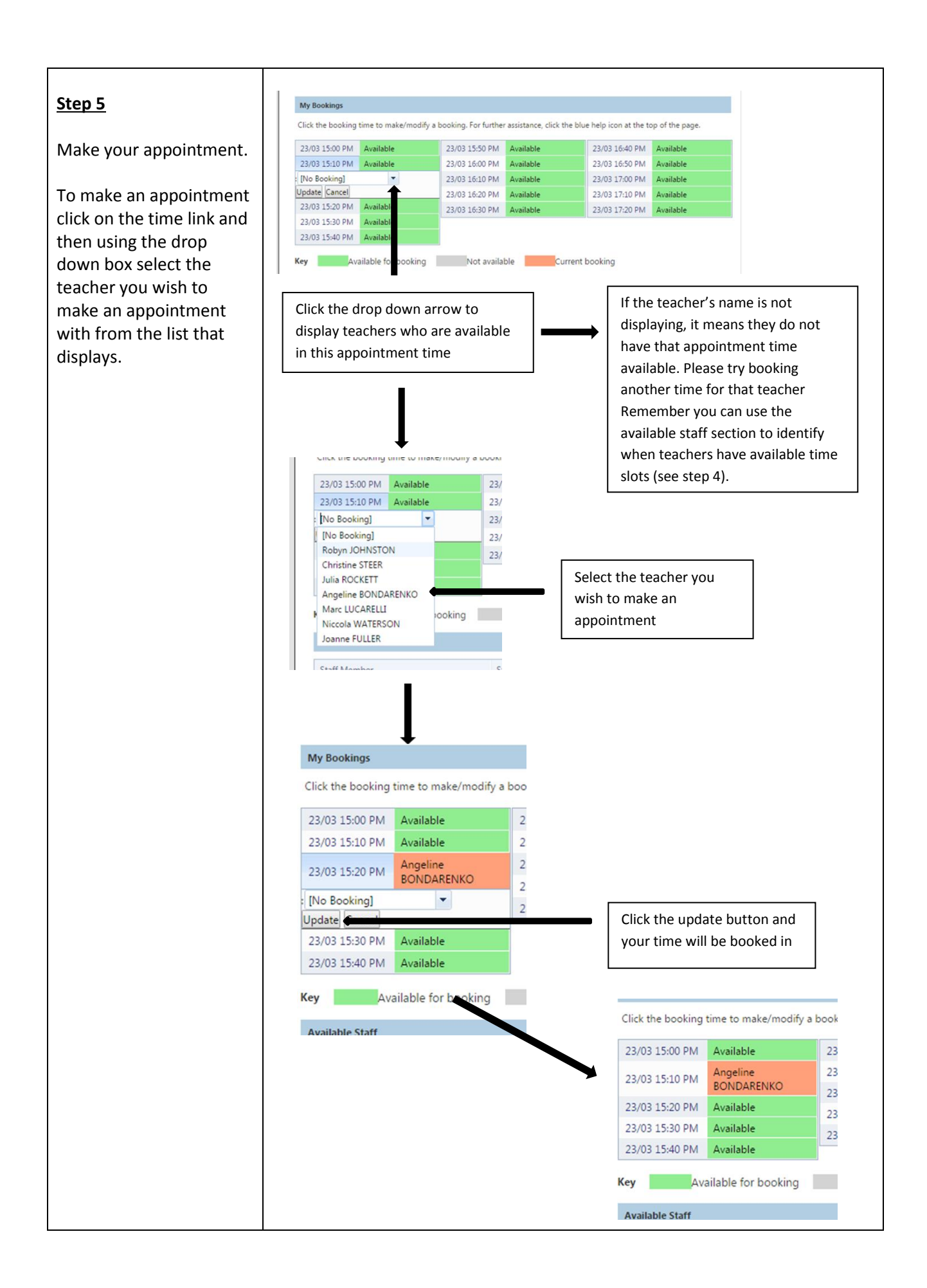

| <u>To Cancel/Change a</u><br><u>Booking</u>                                                                                                    | My Bookings<br>Click the booking time to make/modify a boo                                                                                                    |
|----------------------------------------------------------------------------------------------------|----------------------------------------------------------------------------------------------------|
| Click on the booking time<br>you wish to change and<br>either select and<br>alternate teacher using<br>the drop down arrow and<br>then click the update<br>button or to cancel the<br>booking all together<br>change the booking back<br>to {no Booking} and click<br>on the update button | 23/03 15:00 PM       Available       2         23/03 15:10 PM       Available       2         23/03 15:20 PM       Angeline<br>BONDARENKO       2         2       2       Click the update button to process the<br>change you have made         23/03 15:30 PM       Available         23/03 15:40 PM       Available         Xey       Available for booking |
| You will receive a<br>cancellation message<br>once this is complete and<br>your time slot will now<br>display the new teachers<br>name or a green<br>available box                                                                                                    | Parent/Teacher/Student Conference Session 2 (3.00- 5.30) Your existing booking has been cancelled. My Bookings                                                                                                    |

Should you have any queries in relation to this guide please contact your Campus Office.

Any Compass access issues such as a password reset can be directed to our ICT Manager, Phil Wigley, via email – <u>wiglet.phillip.j@eduamil.vic.gov.au</u> or our Compass Liaison, Leanne Whitby, via email – <u>whitby.leanne.r@edumail.vic.gov.au</u>